お客様各位

## 令和元年9月

大分信用金庫

バンキングアプリサービスにおける〇rigami Payとの連携について

平素より、当金庫をご利用いただき誠にありがとうございます。

さて、当金庫では、本年5月より、個人 I Bのご契約者ならびにキャッシュカードをお持ちの お客様を対象に、「バンキングアプリサービス」を提供しておりますが、9月26日(木)より、 利便性向上を目的に、Origami Pay との連携を開始いたします。

ついては、下記をご参照のうえ、ご利用いただきたくご案内申し上げます。

なお、㈱Origamiが提供する Origami Pay 専用アプリをダウンロードする必要はなく、また既 にバンキングアプリをインストール済のお客様は、アプリストア公開(9月26日)後に本アプ リをアップデートすることで決済機能を利用することが可能となります。

記

1. 決済機能(Origami バー)の表示

「ログイン画面」および「残高、入出金明細照会画面」右下の Origami ボタンをタップすることにより、簡単に決済機能を利用するためのツールバー(以下、「Origami バー」という。)を表示することができます。その後、Origami バーを操作することで簡単に Origami Pay サービスを利用できます。

また、「残高、入出金明細照会画面」では、残高を確認しながら Origami バーを操作し、 Origami Pay による支払いができます。

2. Origami バーによる提供機能(㈱Origami が提供するサービスとなります。)

| 提供機能    | 機能概要                                                   |
|---------|--------------------------------------------------------|
| 初期登録    | ・Origami バーをタップすることにより、Origami Payの利用開始画面を表            |
|         | 示し、メールによるコード認証および電話番号によるSMS認証にてアカ                      |
|         | ウント登録を行います。                                            |
|         | なお、現在㈱Origami が提供する Origami Pay 専用アプリを利用してい            |
|         | るお客様は、ご利用のメールアドレスと電話番号でログインすることによ                      |
|         | り、利用可能となります。                                           |
| 支払口座登録  | <ul> <li>・本サービスの決済機能を利用した支払に使用する口座を登録します。</li> </ul>   |
| (ウォレット) | ・信用金庫の口座を登録する時は、支払が可能になるまで、2営業日程度の                     |
|         | 期間を要します。                                               |
|         | ・支払口座として登録できる口座は最大10口座となります。                           |
| 支払      | ・スキャン支払(店頭のQRコードをスキャンする)またはコード支払(ス                     |
|         | マホのバーコードを提示する)により支払を行います。                              |
|         | ・支払時にお客様の任意で、事前に登録した4桁の暗証番号や指紋認証、顔                     |
|         | 認証による認証が設定可能です。                                        |
| クーポン    | <ul> <li>・キャンペーンQRコードまたはキャンペーンコードからクーポンを取得す</li> </ul> |
|         | ることができます。                                              |
|         | ・取得したクーポンを確認し、利用することができます。                             |
| レシート    | ・本サービスの決済機能を利用した支払の履歴を確認することができます。                     |
| メッセージ   | ・支払があったことやクーポンを受信したことの通知を表示します。                        |

以 上

## 利用イメージ (画面イメージはサービス提供時と異なる場合があります。)

1. 決済機能の呼び出し

(1) ログイン画面

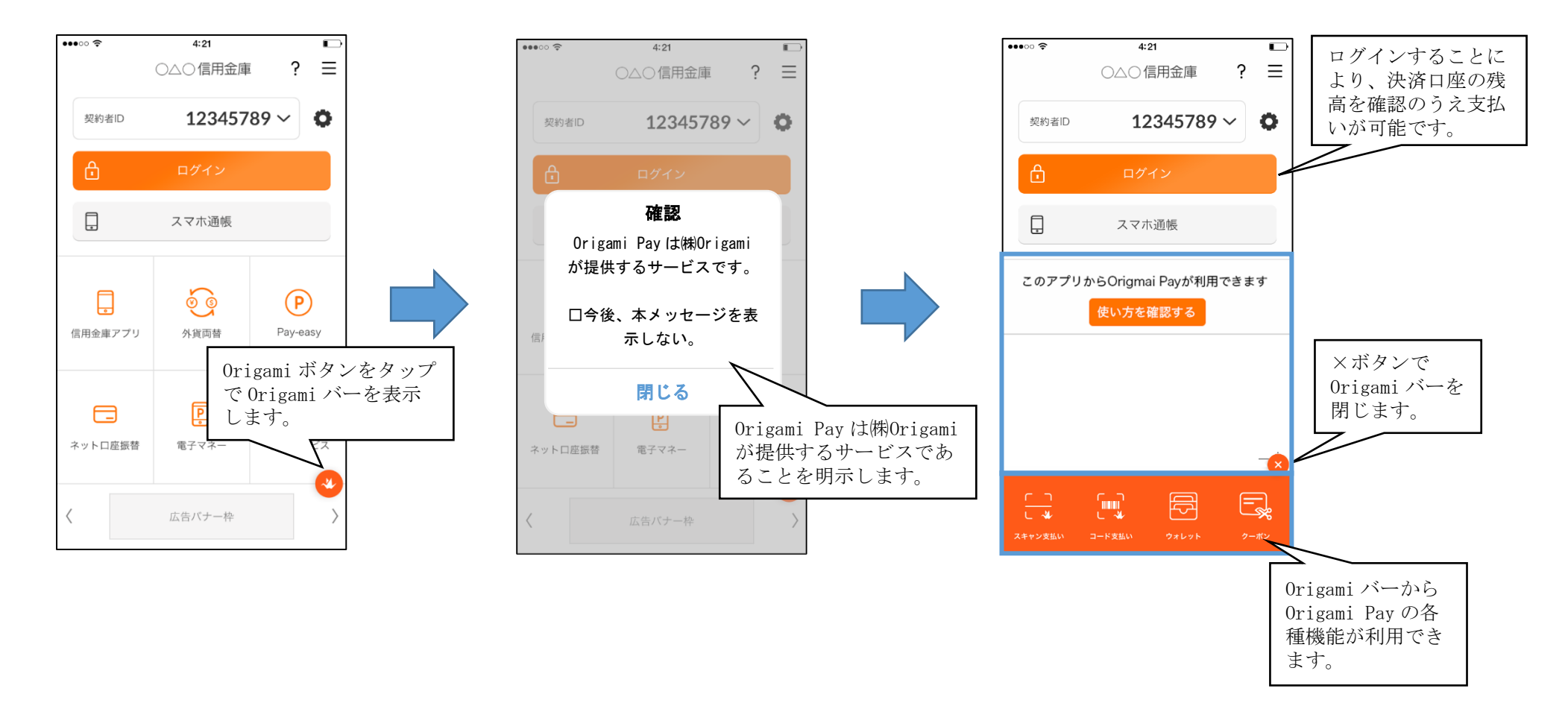

## (2)残高、入出金明細照会画面

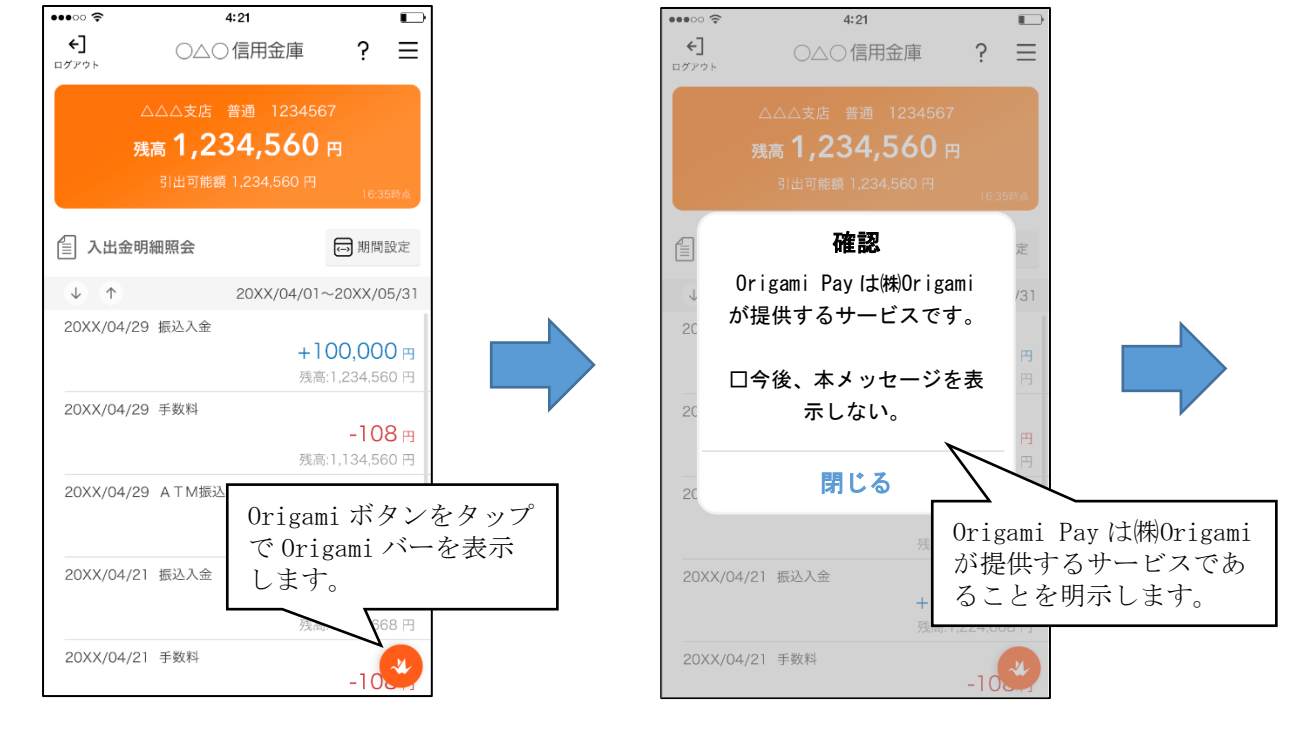

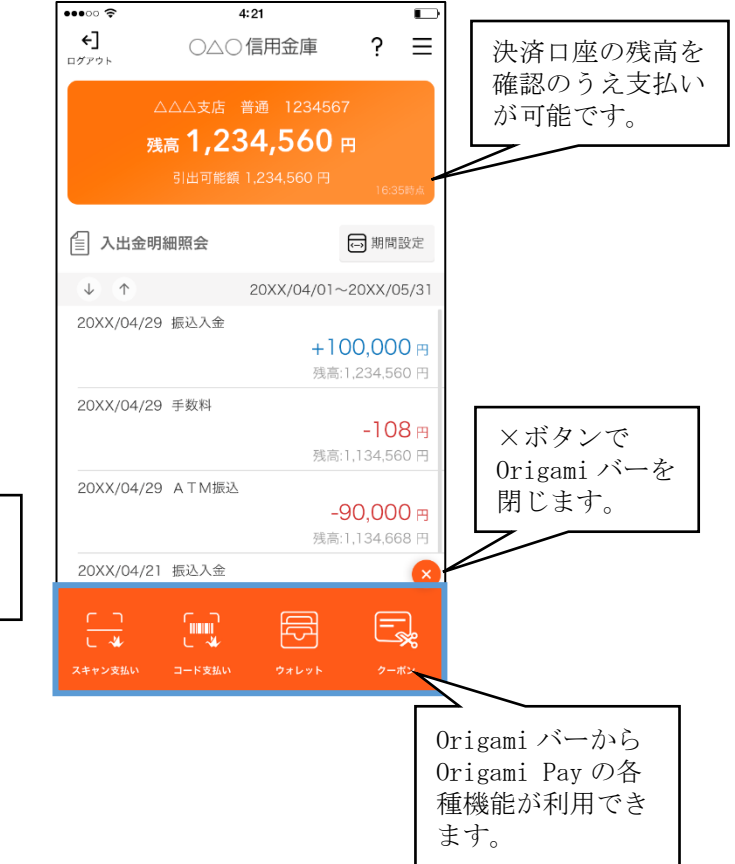

2. Origami バーによる提供機能

(1) 初期登録

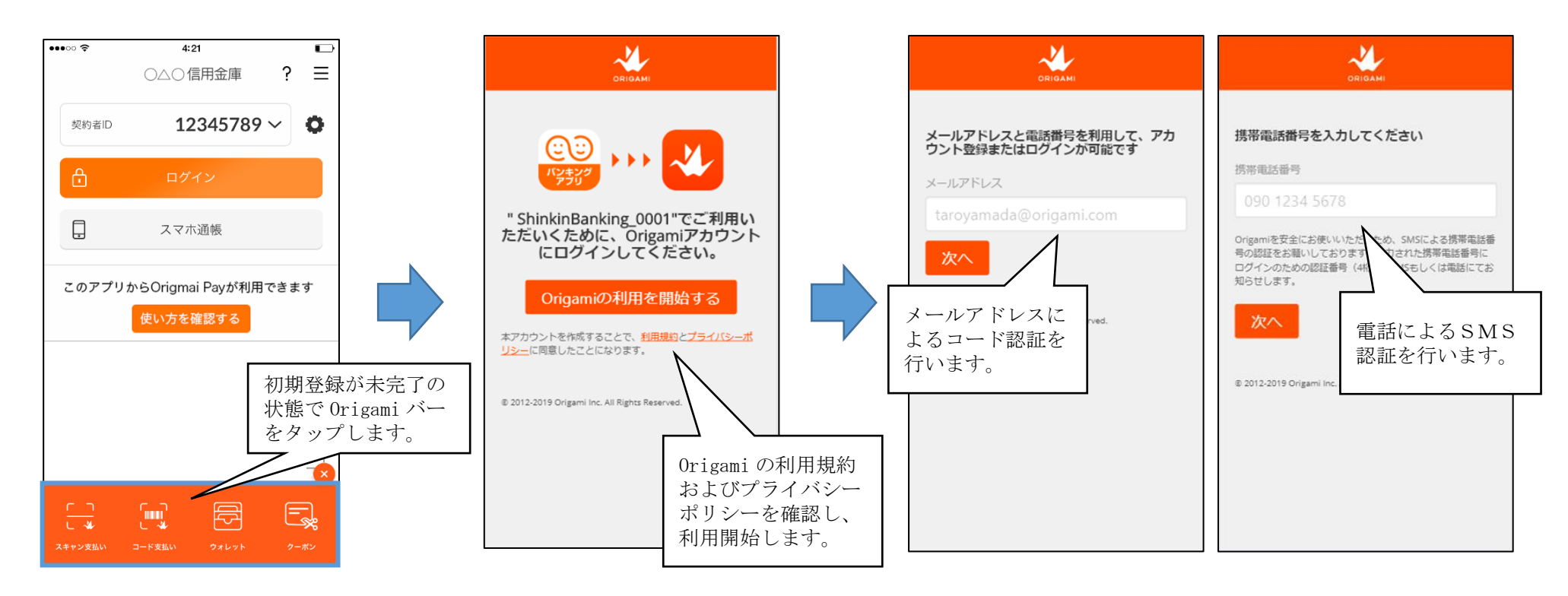

(2) Origami バー内の各種機能

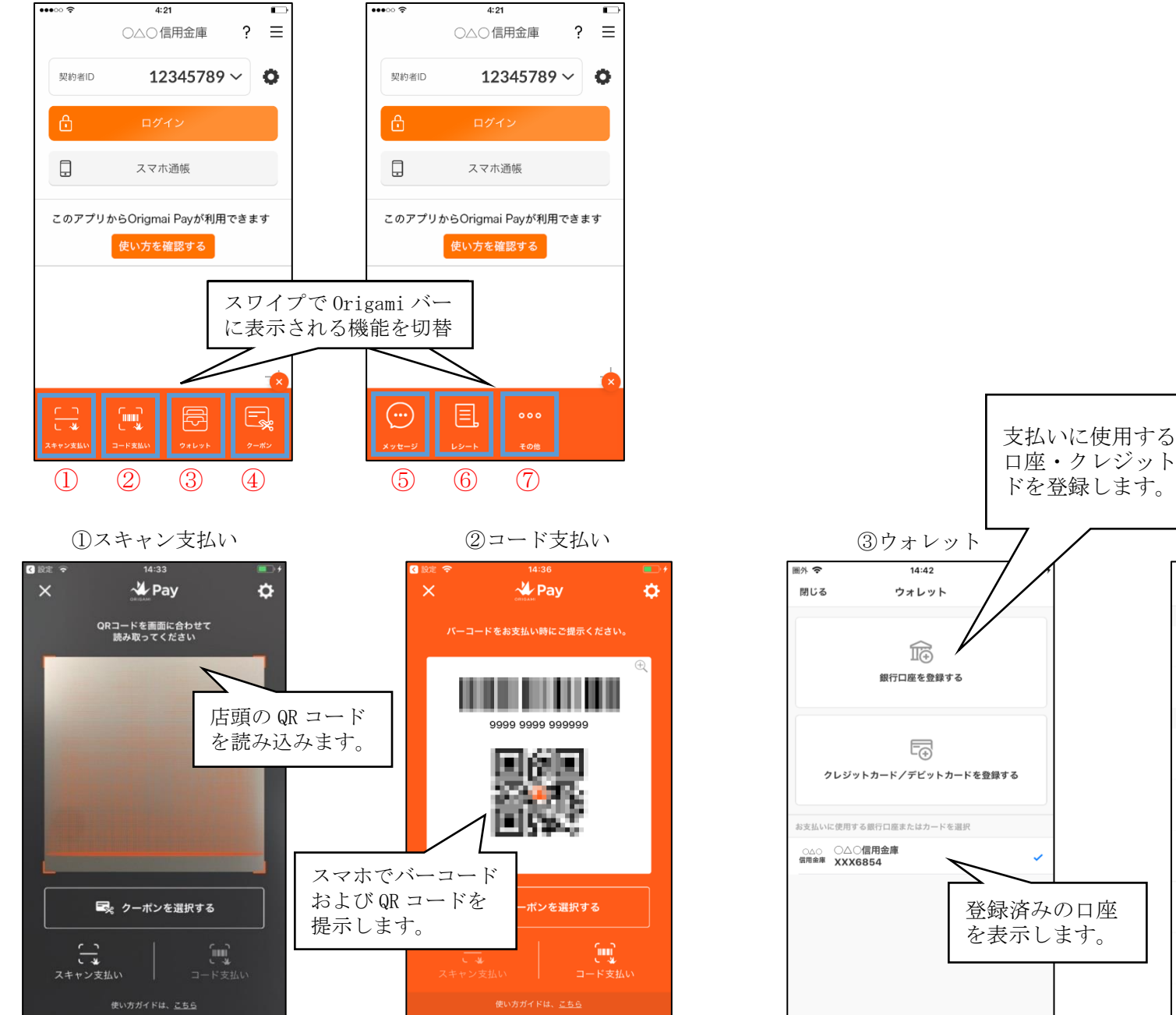

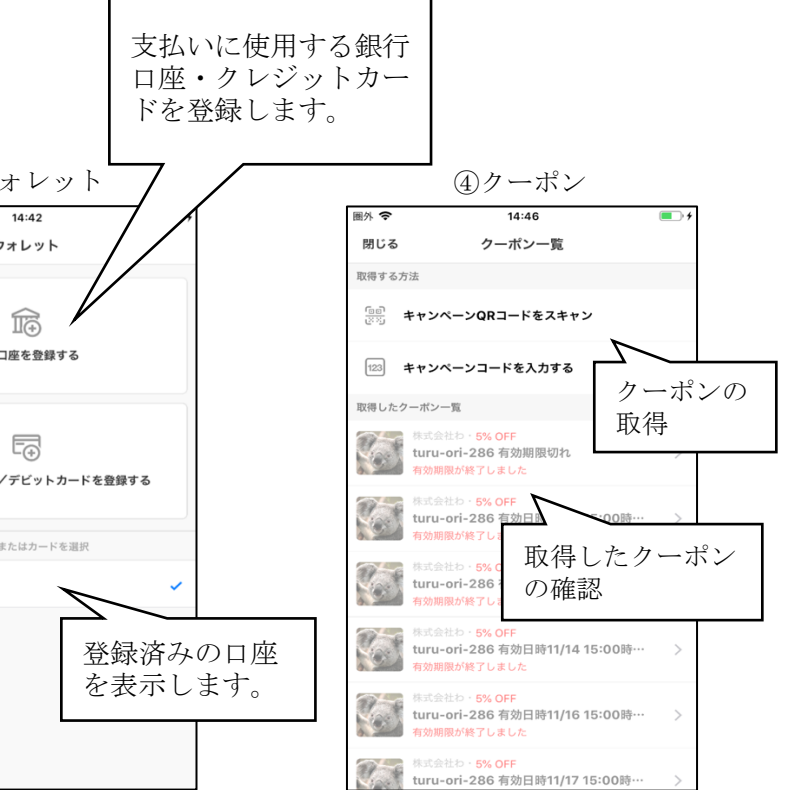

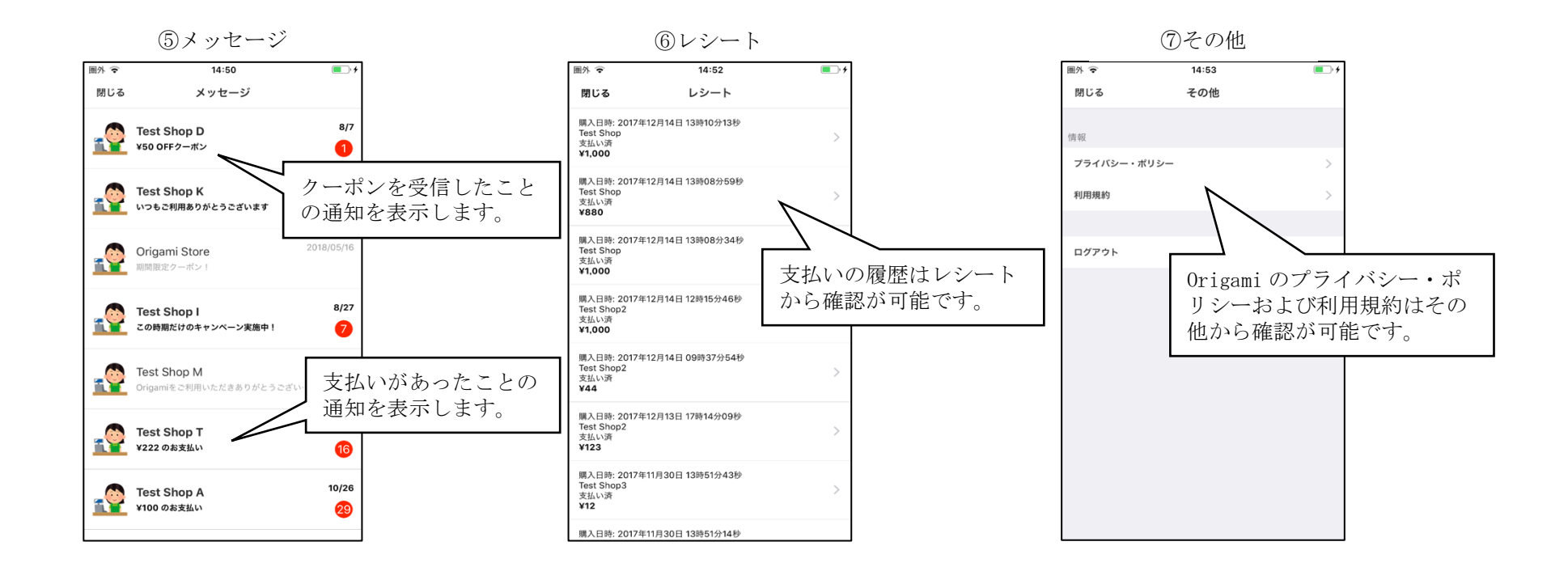

以上